## Splitting a Tantre Farm Share in CSAWare

The instructions below show the Summer share as the product for a split share. The instructions are the same for the Extended Fall CSA. Split Share instructions:

|                                                                                      |                                                                                                    |                                                                                                    | 🛔 My Account                                                                                                   | 🛡 Admin 🕒 Log Out 🛛 🌉 🔺                         |
|--------------------------------------------------------------------------------------|----------------------------------------------------------------------------------------------------|----------------------------------------------------------------------------------------------------|----------------------------------------------------------------------------------------------------|-------------------------------------------------|
| CANTRE FARS                                                                          | Search for products                                                                                           | 9                                                                                                    |                                                                                                    |                                                 |
|                                                                                      |                                                                                                    | HOME STORE                                                                                                    | DROPS CONTACT US                                                                                               | •                                               |
| Immune Booster Box                                                                   | Store > Summer CSA Share 2                                                                                    | 2021 (Whole Season or Split)                                                                                                    |                                                                                                    |                                                 |
|                                                                                      |                                                                                                    | Split Share<br>▲ Is this share to be split with<br>another family? (Each pays half the                                                     | veeks of fresh produce from your chosen l<br>ber for \$640. A "share" feeds 2 people ge                        | ocation one time per<br>nerously or a family of |
|                                                                                      |                                                                                                    | price.) Split Share Single Buyer                                                                                                    | Price:                                                                                                    | \$640.00                                        |
| Choose this if<br>to split the pay<br>another memb<br>need the emai<br>person you ar | you are going<br>ment 1/2 with<br>er. You will<br>address of firthe just of<br>e splitting with a neighbor    | ne-size share box, so some CSA members<br>or.                                                                                              | Choose to split a share with a friend, a fam                                                                   | very frequency: Weekly<br>are to read ourself   |
|                                                                                      | NEW this year: You can split your<br>person's e-mail address available<br>both of you to sign up for other CS | r payment for a Whole Season share with a<br>at this sign up. You will be billed for your ha<br>SA programs at the same time, but separate | nother CSA Member. Please have your sec<br>If, and they will be billed for their half. This<br>Iy If you wish. | allows                                          |

1. When you choose to purchase a split share, you will see the box asking you to decide between "split share" and "single buyer". You need to confirm that you want a split share by choosing that option, rather than purchasing the entire share for yourself as a single buyer.

|                          | search for nearby location<br>using your address, zip                                                         | 🛔 My Account 🔍 Admin 🔅 Log Out <table-cell> 🙀 🗅</table-cell>                                                                  |
|--------------------------|----------------------------------------------------------------------------------------------------|----------------------------------------------------------------------------------------------------|
|                          | code or city                                                                                                  |                                                                                                    |
| scroll down<br>to see    | Pick-Up Locations : Your Address, Zip, or                                                                     | or City<br>GO Clar                                                                                                    |
| all available<br>pick up | Please select the location where you would like your delivery.                                                | Map Satellite                                                                                                    |
| locations                | PRIVATE LOCATION (SunVillage members ONLY)                                                                    | préton MICHIGAN                                                                                                    |
|                          | Please pay attention webselve<br>to day for your location                                                     | Milwaukee Grand Rapids                                                                                                    |
|                          | This is for a specific organization who has arranged CSA shares for pick up at their chosen private location. | Cilicado     Toledo     Clevel:     Akron     Mapdate 3021 Google 100 km Teims of Use      Pick-Up Location     Delivery Area |
| +                        | Ann Arbor Farmers' Market                                                                                     |                                                                                                    |

2. Next you will choose your pick up location.

| ,63                               |                                                                |                                                                                                    | 🎍 My Account 🛛 🛡 Admin            | 🗭 Log Out 🛛 📜 [1 item]               |
|-----------------------------------|----------------------------------------------------------------|----------------------------------------------------------------------------------------------------|-----------------------------------|--------------------------------------|
| ANTRE AND                         | Search for products                                            | Q                                                                                                    |                                   |                                      |
|                                   |                                                                | HOME STORE DROPS                                                                                                 | CONTACT US                        | •                                    |
| Immune Booster Box                | Have a Coupon or Gift Cert?                                    | de Apply                                                                                                    |                                   |                                      |
| scroll<br>down<br>to check<br>out | The next available delivery date is Friday, Jun Purchase Item: | 04<br>Summer CSA Share 2021 (Whole Season or<br>Split) (Box)<br>Weekly Delivery                                  | Price: Qty:<br>\$640.00 1(spilt 0 | <b>Divrys. Tetal:</b><br>18 \$320.00 |
|                                   |                                                                | 2 payments<br>Pays for 18 deliveries<br>First Delivery: Friday, Jun 04<br>Pick up Fri at: Tantre Farm - Fri Your | split order                       | Subtotal: \$320.00                   |
|                                   |                                                                | your num p                                                                                                    |                                   | Order Total: \$320.00                |
| •                                 | Do you have any specific questions or comme                    | nts that you haven't found answers in Frequently Asked                                                           | d Questions (optional)?           |                                      |

3. Your total will reflect the cost of half of the total amount for your Summer CSA. Scroll down to click "continue" and continue to complete your payment.

|                                                  | 🆀 My Account                                             | Admin | 🕑 Log Out | 📜 (1 item) |
|--------------------------------------------------|----------------------------------------------------------|-------|-----------|------------|
|                                                  |                                                          |       | •         |            |
| Billing Information (admin)                      |                                                          |       |           |            |
| Subtot<br>Ti<br>Credit Card Surchar<br>Order To  | al: \$320.00<br>ax: \$0.00<br>ge \$9.60<br>tal: \$329.60 |       |           |            |
| How would you like to Pay?                       |                                                          |       |           |            |
| PayPal Chestout     The safer, easier way to pay | PayPal                                                   |       |           |            |
| O paper check                                    | CHECK                                                    |       |           |            |

4. You may pay using Paypal (which is preferred). If you choose the check option, you will see the check information displayed below (you can also use this option if you plan to pay with cash or Venmo):

|                                                                                                    | <b>(</b> )   |
|----------------------------------------------------------------------------------------------------|--------------|
| How would you like to Pay?                                                                                                    |              |
| PayPar     PayPar     PayPar                                                                                                    | pay by check |
| Make your check for \$320.00 payable to:         Tantre Farm         Please mail to:         Tantre Farm         2510 Hayes Road         Chelsea, MI 48118 |              |
| Confirming this order will sign you up for our CSA. Please send your check(s) as soon<br>as possible. Your first deliverv is scheduled for Fridav. Jun 04. |              |

5. You will be prompted to share your partner's contact information. An email will be sent to them inviting them to sign up and complete their half of the purchase. Please be sure to touch base with your share partner so that they know to look for the email.

|                                    | Last Name                                                                                                    |  |
|------------------------------------|----------------------------------------------------------------------------------------------------|--|
|                                    | Harris                                                                                                    |  |
| This is your                       | Email                                                                                                    |  |
| confirmation that                  | t carrinharris@gmail.com                                                                                                    |  |
| his is a split 🚿                   |                                                                                                    |  |
| share. Please<br>provide their inf | You are purchasing a "Split Share", to be shared with a second<br>subscriber. We'll send an invitation via email to the person you specify<br>below, asking them to pay for the balance on this subscription. |  |
| so they can get                    | To Split With:<br>Full Name                                                                                                    |  |
| ighted up                          | null                                                                                                    |  |
|                                    | Email                                                                                                    |  |
|                                    | null                                                                                                    |  |
|                                    | Phone                                                                                                    |  |
|                                    | (734) 330-9125                                                                                                    |  |
|                                    | Continue                                                                                                    |  |
|                                    | Sign up for updates and special offers                                                                                                    |  |

6. Once your order is complete, you will see the following screen:

|                                                                                                    | 🛔 My Account | Admin | 🗭 Log Out | ÷ #   |
|----------------------------------------------------------------------------------------------------|--------------|-------|-----------|-------|
|                                                                                                    |              | (     | Carrin H  | arris |
| Thank You For Your Order!                                                                                                    |              |       |           |       |
| Your order has been accepted and sent for processing.                                                                                                    |              |       |           |       |
| If you would like to track the status of this and other orders, you can access them via your account's order history.                                                 |              |       |           |       |
| We value your input! Did you encounter any problems on the site? Did you find what you were looking for? Would you like to offer any suggestions? Please let us know! |              |       |           |       |
|                                                                                                    |              |       |           |       |

Your share partner will receive an email from "<u>info@tantrefarm.com</u>" with the subject "Join me on this CSA Subscription" including the subscription number. Please see below:

From: info@tantrefarm.com <info@tantrefarm.com> Sent: Wednesday, April 21, 2021 4:01 PM To: info@tantrefarm.com <info@tantrefarm.com> Subject: Join me on this CSA subscription! [Subscription #239191]

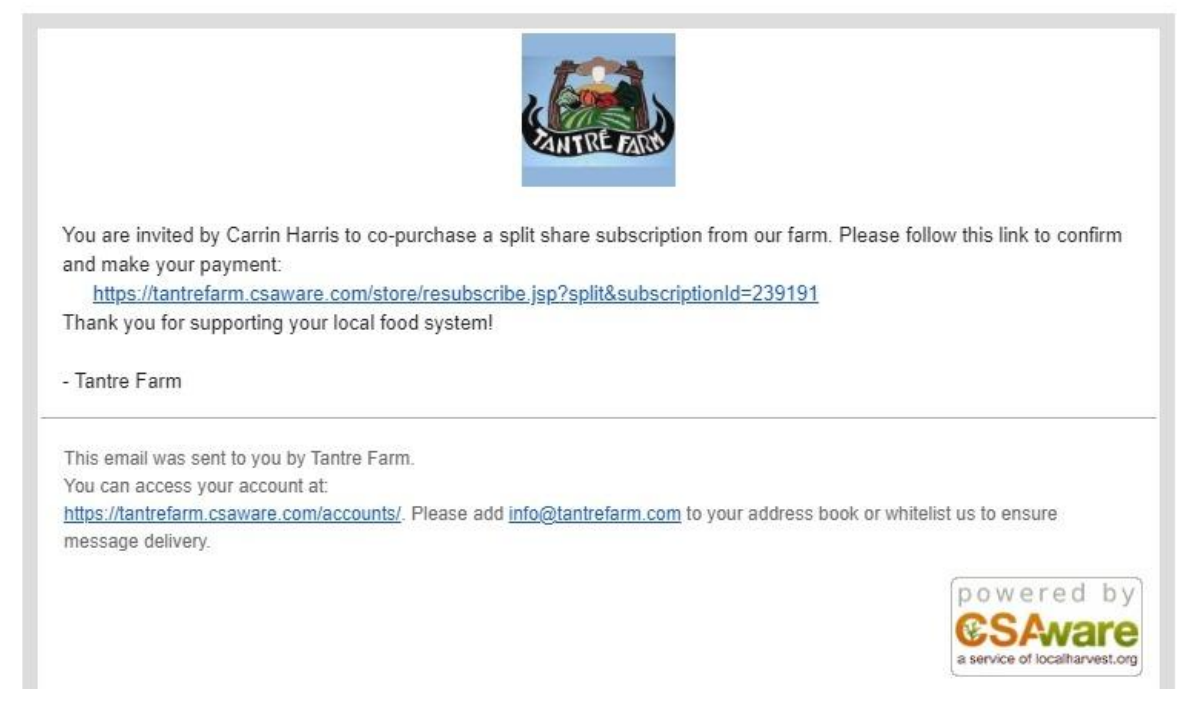

Your share partner needs to click the link in the email to complete their half of the sign up process. Your share partner will see a screen that reflects step 3 above, They will need to enter payment information to complete the order. They will receive a confirmation order for the Summer CSA.

Please contact us if you are having trouble with the split share process.